## IsatPhone<sup>2</sup>

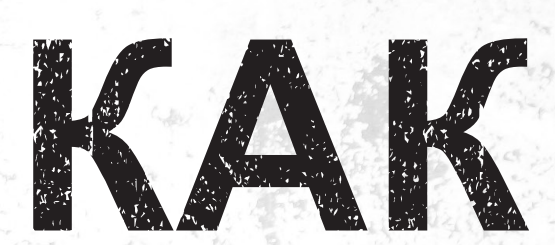

## обновить ваш IsatPhone

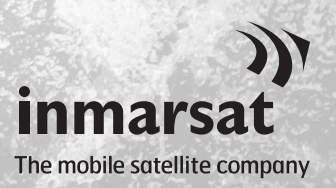

Время от времени может возникнуть необходимость обновления вашего телефона для того, чтобы улучшить его функциональные возможности и работу. Inmarsat и/или ваш поставщик услуг сообщат вам, когда потребуется обновление встроенного программного обеспечения.

Инструмент поддерживает Windows 10, Windows 8, Windows 7 и Windows XP.

Просьба учесть, что перед установкой инструмента обновления встроенного программного обеспечения вам следует установить USB-драйверы. USB-драйверы и руководство «Как установить USB-драйверы» находятся на USB-накопителе.

Для установки инструмента обновления встроенного программного обеспечения на вашем компьютере выполните следующую процедуру:

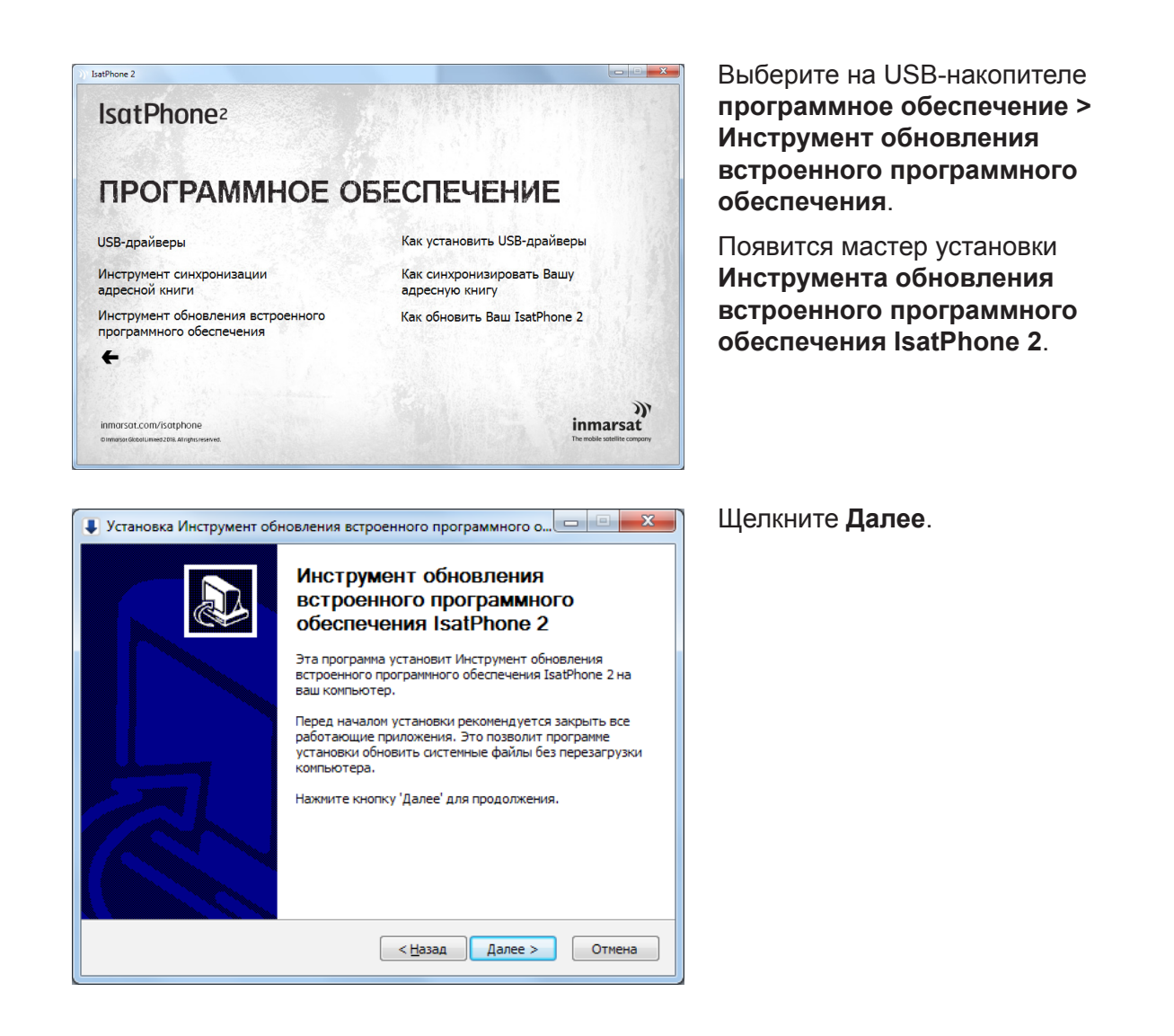

| and of the form                                               | ное соглашение                                                                                                |                                        |                                      |                                   |                 |
|---------------------------------------------------------------|----------------------------------------------------------------------------------------------------|----------------------------------------|--------------------------------------|-----------------------------------|-----------------|
| Перед уста<br>обеспечени                                      | новкой Инструмент (<br>я IsatPhone 2 ознако                                                                   | обновления во<br>мьтесь с лице         | строенного прог<br>нзионным согла    | раммного<br>ашением.              | -               |
| Для перем                                                     | щения по тексту исг                                                                                           | юльзуйте кла                           | виши "PageUp" і                      | и "PageDown".                     |                 |
| ЛИЦЕНЗИ                                                       | НА ПРОГРАММНО                                                                                                 | е обеспечен                            | ИЕ                                   |                                   |                 |
| ВАЖНОЕ<br>УСТАНОВ<br>НА КЛАВІ                                 | ІРЕДУПРЕЖДЕНИЕ:<br>КИ ПРОГРАММНОГО<br>ШИ «ПРИНЯТЬ» И «                                                        | ПРОСЪБА ВН<br>О ОБЕСПЕЧЕН<br>ПРОДОЛЖИТ | ИМАТЕЛЬНО П<br>ИЛЯ ИЛИ ДО ТОГ<br>Ъ». | ІРОЧИТАТЬ ДО<br>ГО, КАК ЩЕЛКН     | УТЬ             |
| КЛАВИШИ                                                       | «ПРИНЯТЬ» И «ПРО                                                                                              | ОДОЛЖИТЬ»,                             | ВЫ СОГЛАША                           | ЕТЕСЬ С                           | -               |
|                                                               |                                                                                                    | лашения, вы                            | берите первый                        | вариант из пред<br>глашение, Нажм | ложенных<br>ите |
| Если вы пр<br>ниже. Чтоб<br>кнопку 'Да                        | нимаете условия со<br>ы установить програ<br>нее' для продолжени                                              | амму, необход<br>я.                    | имо принять со                       |                                   |                 |
| Если вы пр<br>ниже. Чтоб<br>кнопку 'Да<br>Я прини<br>Я не при | нимаете условия со<br>ы установить програ<br>нее' для продолжени<br>чаю условия соглаши<br>нимаю условия согл | амму, необход<br>я.<br>ения<br>ашения  | имо принять со                       |                                   |                 |

| Установка Инструмент обновления встроенного программного о 🗖 💷 🔀                                                                                                    |
|----------------------------------------------------------------------------------------------------|
| Выбор папки установки                                                                                                    |
| Выберите папку для установки Инструмент обновления встроенного программного обеспечения IsatPhone 2.                                                                                                    |
| Программа установит Инструмент обновления встроенного программного обеспечения<br>IsatPhone 2 в указанную папку. Чтобы установить приложение в другую папку,<br>нажните кнопку 'Обзор' и укажите ее. Нажните кнопку 'Установить', чтобы<br>установить программу. |
| Папка установки                                                                                                    |
| C:\Program Files\Inmarsat\IsatPhone 2\firmware upgrade tool                                                                                                    |
| Требуется на диске: 29.8 Мбайт<br>Доступно на диске: 7.5 Гбайт                                                                                                    |
| < <u>Н</u> азад Установить Отмена                                                                                                    |

Прочитайте и выберите Я принимаю условия соглашения и щелкните Далее.

Щелкните **Установить** для начала процедуры установки.

**Примечание:** Вы можете щелкнуть **Обзор** для изменения расположения папки установки.

| Установка Инструмент обновления встроенного программного о                                                                         |  |  |
|----------------------------------------------------------------------------------------------------|--|--|
| Копирование файлов<br>Подождите, идет копирование файлов Инструмент обновления встроенного<br>программного обеспечения IsatPhone 2 |  |  |
| Выполнение: qoffscreen.dll                                                                                                    |  |  |
| Детали                                                                                                    |  |  |
|                                                                                                    |  |  |
|                                                                                                    |  |  |
|                                                                                                    |  |  |
|                                                                                                    |  |  |
|                                                                                                    |  |  |
| < Назад Далее > Отмена                                                                                                    |  |  |

Щелкните **Далее** после того, как процедура установки завершилась.

**Примечание:** Вы можете щелкнуть **Детали** для показа деталей установки.

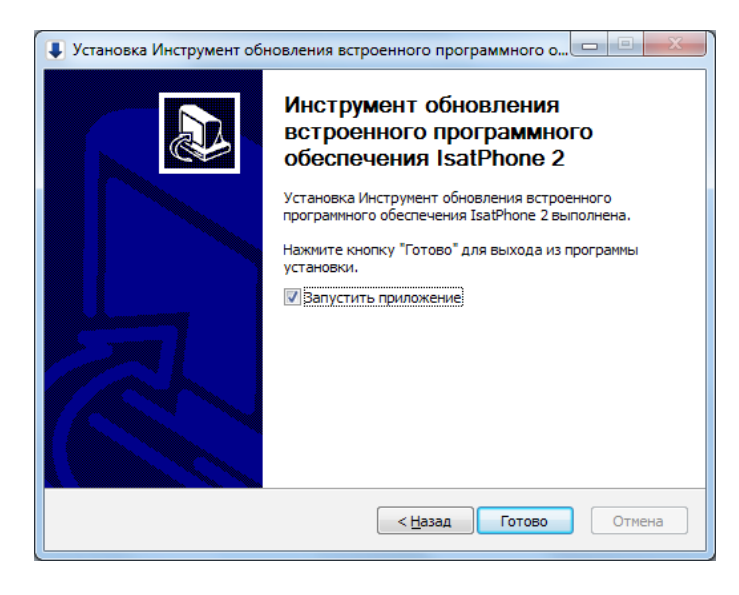

Щелкните **Готово**. Установка завершена.

**Примечание:** Если выбрано Запустить приложение, инструмент запустится. Обновление встроенного программного обеспечения может производиться как при наличии, так и при отсутствии SIM-карты в телефоне.

Обновления могут быть совместимы с предыдущими и последующими версиями и могут загружаться в любой последовательности, например, от версии 01.00.00 к версии 02.00.01.

Ваши персонализированные установки, например PIN-коды, контакты, организатор и пр. при обновлении останутся неизменными. Однако если вы хотите создать резервную копию контактов, следует воспользоваться инструментом синхронизации адресной книги.

Во время обновления питание телефона обеспечивается через подсоединенный кабель USB. Однако для того, чтобы находиться во включенном состоянии, и для начала обновления телефону требуется минимальная зарядка батареи.

Если обновление прервется, телефон будет по-прежнему находиться в режиме обновления и оно должно быть запущено снова. Телефон будет находиться в режиме обновления до тех пор, пока обновление не завершится.

| D:/Dem               | o/Demo.fp3                                                                                                    |
|----------------------|----------------------------------------------------------------------------------------------------|
| 🔺 п                  | редупреждение:                                                                                                    |
| П(<br>об<br>пр<br>сд | рсонализированные установки и персональные данные при<br>новлении не будут затронуты. В качестве меры<br>едосторожности до запуска процедуры обновления вы може<br>елать резервную копию ваших данных. |
| ыбор си              | ты Обновление займет больше времени, чтобы обновить                                                                                                    |

| Э) Инст | румент обновления встроенного программного обеспече | ения Isat 🔀 |
|---------|-----------------------------------------------------|-------------|
|         | Неверный пакет встроенного программного обеспечения |             |
|         |                                                     | ОК          |

**Примечание:** До запуска инструмента обновления встроенного программного обеспечения убедитесь в том, что ваш телефон не подсоединен к компьютеру.

Выберите Пуск > Программы > IsatPhone 2 > инструмент обновления встроенного программного обеспечения.

Просмотрите и выберите файл с расширением .fp3 (файл обновления образа), затем щелкните **Далее**.

**Примечание:** если выбран вариант **Принудительное обновление**, инструмент обновит все разделы встроенного ПО.

Если формат файла неверен, например, выбран неверный файл или ваш телефон подсоединен к компьютеру, появится сообщение об ошибке.

| Инструмент обновления встроенного програм                                                          | имного обеспеч 💷 💷 🗾  |
|----------------------------------------------------------------------------------------------------|-----------------------|
|                                                                                                    | IsatPhone подсоединен |
| Nporpecc-                                                                                          |                       |
| <ul> <li>Не отсоединяйте ваш IsatPhone2 (Mode</li> <li>Не останавливайте это приложение</li> </ul> | 1 2.1)                |
| Статус                                                                                             |                       |
| Готов для обновления                                                                               |                       |
|                                                                                                    |                       |
|                                                                                                    | Пачать обновление     |
|                                                                                                    |                       |
|                                                                                                    |                       |
|                                                                                                    | Назад Выход           |
|                                                                                                    | THOUGH DUNNER         |

| )) Инстру | мент обновления встроенного программного обеспечения Isat |
|-----------|-----------------------------------------------------------|
|           | В процессе обновления произошла ошибка                    |
|           | ОК                                                        |

| Инструмент обновления встроенного програм                                                                          | имного обеспеч 🗖 🖻 💌  |
|----------------------------------------------------------------------------------------------------|-----------------------|
| Прогресс                                                                                                    | IsatPhone подсоединен |
| <ul> <li>Не отсоединяйте ваш IsatPhone2 (Mode</li> <li>Не останавливайте это приложение</li> <li>Статус</li> </ul> | 100%<br>2 2.1)        |
| Готов для обновления<br>Идет обновление<br>Обновление устройства успешно выполнено                                 | Начать обновление     |
|                                                                                                    | Назад Конец           |

Подсоедините IsatPhone 2 к вашему компьютеру при помощи прилагаемого кабеля USB. Если ваш телефон не включен, включите его сейчас.

Примечание: Когда ваш телефон подсоединен к компьютеру и кнопка Начать обновление включена, в поле состояния появятся сообщения IsatPhone 2 подсоединен и Готов для обновления.

Для того, чтобы начать обновление встроенного программного обеспечения, щелкните **Начать** обновление.

Если ваш телефон был отсоединен или во время обновления произошла ошибка, появится сообщение об ошибке. Исправьте и повторите обновление до успешного завершения.

После завершения обновления в поле состояния появится сообщение Обновление устройства успешно выполнено. Это сообщение свидетельствует, что телефон успешно обновлен.

Щелкните **Закончить**, чтобы закрыть приложение.

После обновления телефон остается в состоянии завершения обновления. При отсоединении USBкабеля произойдет автоматическая перезагрузка телефона.

Ваш телефон готов к использованию.

## inmarsat.com/isatphone

Хотя приведенная в настоящем документе информация была подготовлена компанией Inmarsat добросовестно, никаких заявлений, гарантий, обещаний и заверений (явных или подразумеваемых) не дается и не будет даваться. Также никакая ответственность и обязательства (вне зависимости от природы их возникновения) не принимаются и не будут приниматься группой компаний Inmarsat или любыми ее должностными лицами, сотрудниками или агентами в отношении адекватности, точности, полноты, достаточности или пригодности к использованию информации, изложенной в настоящем документе. Любая и всякая подобная ответственность и обязательства явным образом отрицаются и исключаются в максимальной степени, в которой это допускается применимым законодательством. INMARSAT — товарный знак, владельцем которого является Международная организация подвижной спутниковой связи (International Mobile Satellite Organisation) и лицензия на который предоставлена Inmarsat Global Limited. В случае каких-либо разночтений между данным текстом и английской версией, с которой был сделан данный перевод, версия на английском языке имеет преимущественную силу. © Inmarsat Global Limited, 2018 г. Все права защищены. IsatPhone 2 How to Upgrade your IsatPhone (Model 2.1) May 2018 (Russian).